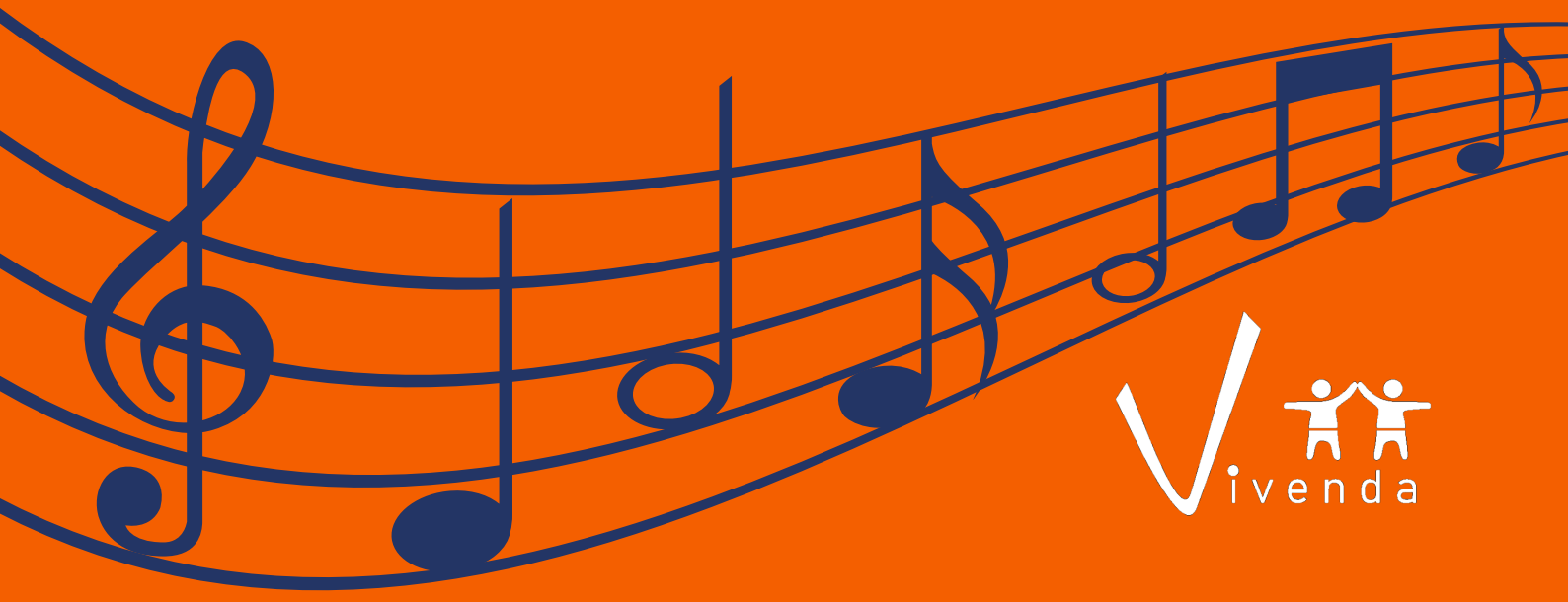

## COMO DESTINAR SEU IR PARA O PROJETO VIVENDA COM MÚSICA

1.Baixe o programa do IRPF 2022 no site da Receita Federal.

2.Preencha toda a declaração no modelo completo. No final do preenchimento, vá na barra lateral de opções e clique em: "Darf – Doações Diretamente na Declaração – ECA" e "Novo".

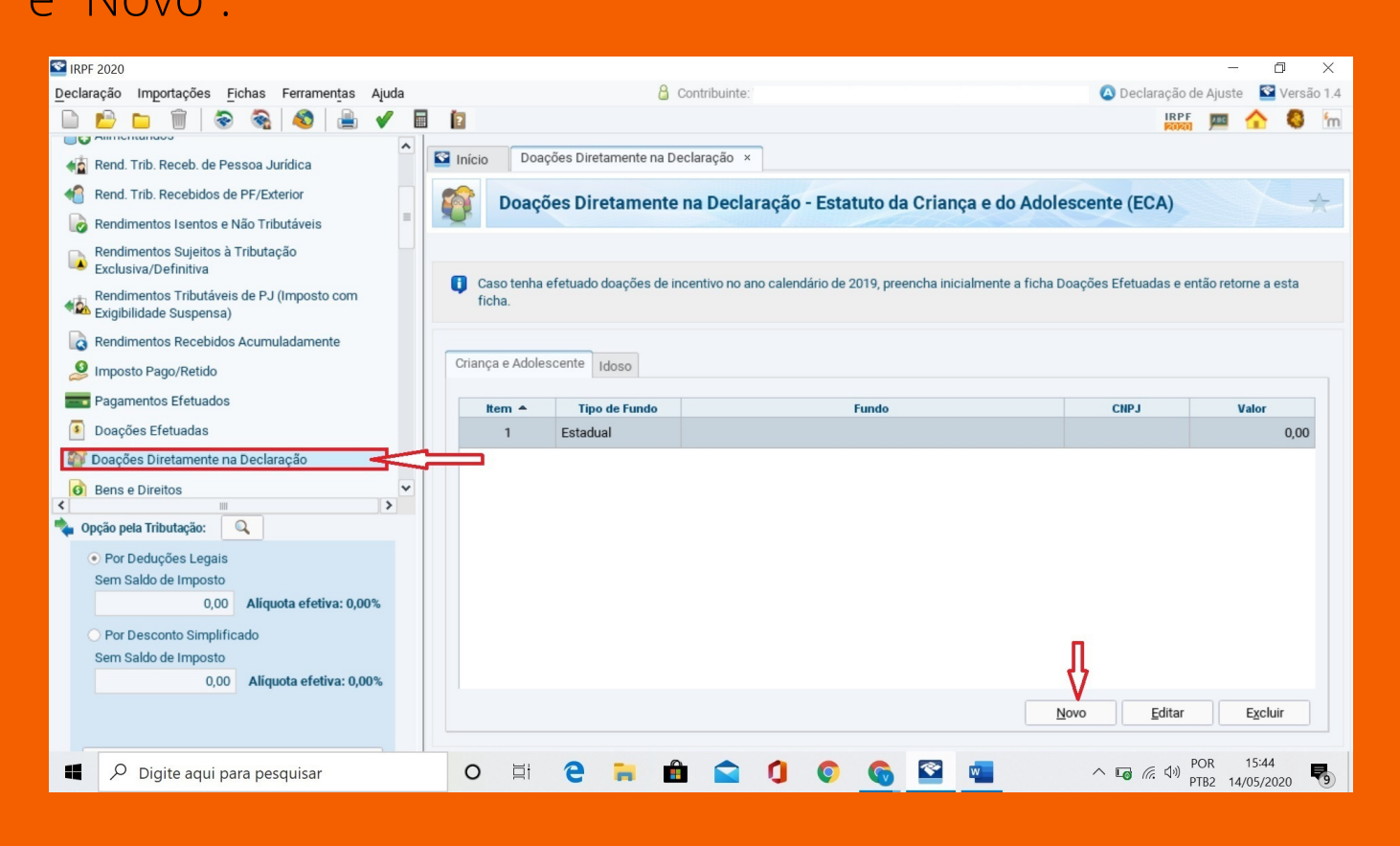

## **3.** Selecione o tipo de Fundo, como **MUNICIPAL**. Depois escolha o Estado de **"SP – São Paulo"** e o **"Município de São Paulo – FUMCAD SP – CNPJ: 97.537.776/0001-87"**.

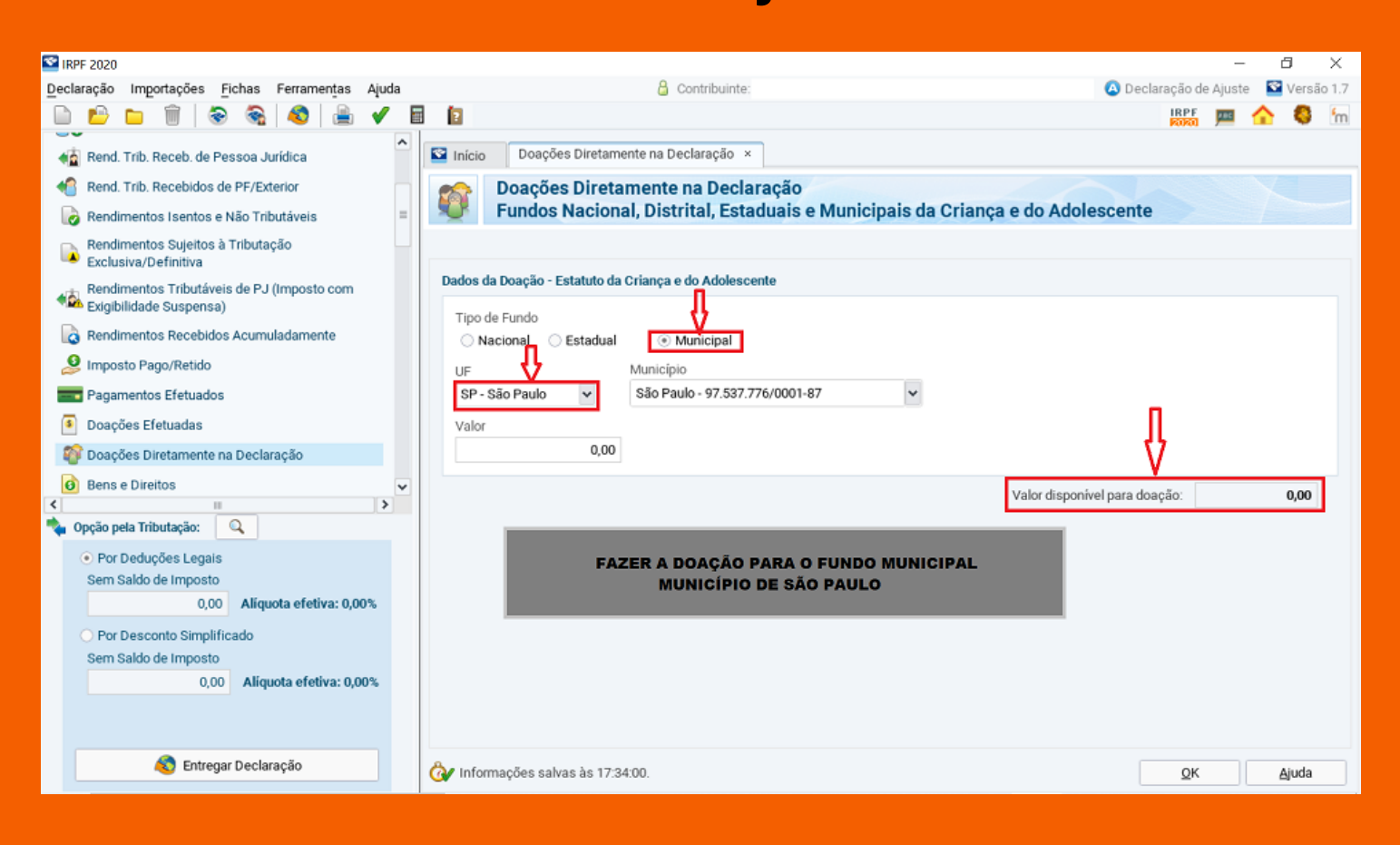

**4.** O Programa da Receita fará o cálculo da DARF automaticamente já no limite máximo permitido. Por isso, é importante que a pessoa tenha preenchido toda a sua declaração anteriormente.

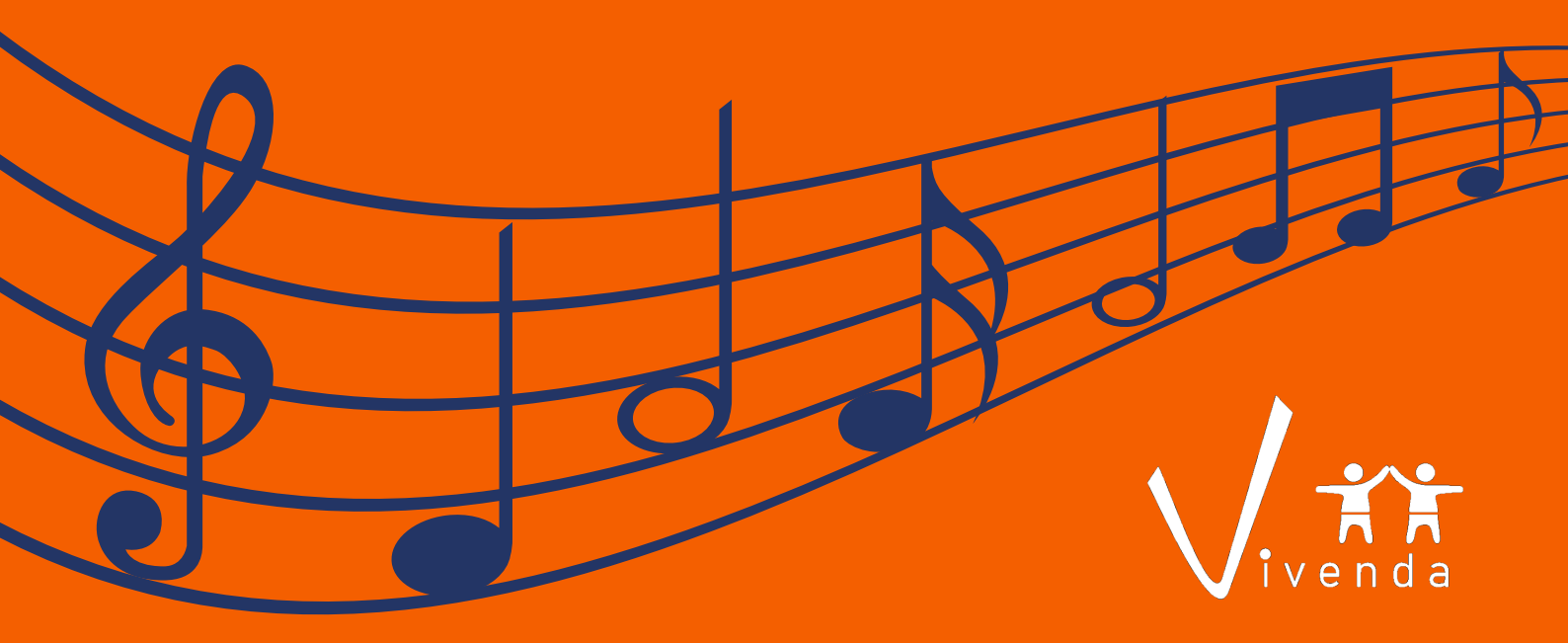

## **5.** A seguir, na barra lateral, entre na opção IMPRIMIR e clique em **DARF – DOAÇÕES DIRETAMENTE NA DECLARAÇÃO – ECA** para gerar a DARF da sua destinação.

| IRPF 2020 - □                                   |                                                                                                    |                     |                  |            |                                                                         |     |                                                                                                    |                    |                |                        |                                                         |                                        |                             | ٥         | ×              |         |
|-------------------------------------------------|----------------------------------------------------------------------------------------------------|---------------------|------------------|------------|-------------------------------------------------------------------------|-----|----------------------------------------------------------------------------------------------------|--------------------|----------------|------------------------|---------------------------------------------------------|----------------------------------------|-----------------------------|-----------|----------------|---------|
| Declaração Importações Fichas Ferramentas Ajuda |                                                                                                    |                     |                  |            |                                                                         |     |                                                                                                    |                    |                | 🙆 Declaração d         | le Ajuste                                               | 🕿 Vers                                 | são 1.                      |           |                |         |
|                                                 | P                                                                                                    |                     |                  | ، چ        | 1                                                                       | 🚊 🖌 |                                                                                                    | 2                  |                |                        |                                                         |                                        |                             | 78C       | <u>^</u> 🖏     | 'n      |
| < <u>2</u>                                      | Rend. Trib. Receb. de Pessoa Jurídica                                                                                                    |                     |                  |            |                                                                         |     |                                                                                                    | os Recebidos de PF |                |                        |                                                         | :ão ×                                  |                             |           |                |         |
|                                                 | Rend. Trib. Recebidos de PF/Exterior         Recibo           Rendimentos Isentos e Não Tributáveis         Darf do IRP                         |                     |                  |            |                                                                         |     | PF                                                                                                    |                    |                |                        | Ctrl-R<br>Ctrl-D                                        | eclaração - Estatuto da Criança e do A | dolescente (ECA)            |           |                | $\star$ |
|                                                 | Rendimentos Sujeitos à Tributação<br>Exclusiva/Definitiva<br>Darf - Do<br>Darf - Do                                                             |                     |                  |            |                                                                         |     | <ul> <li>Doações Diretamente na Declaração - ECA</li> <li>Doações Diretamente na Declaração - Idoso</li> </ul> |                    |                |                        | Ctrl-U<br>Ctrl-W<br>Ctrl-Y                              |                                        |                             | .~        |                |         |
|                                                 | Rend<br>Exigit                                                                                                    | limento<br>bilidade | veis de P<br>sa) | J (Imposto | Relação de Declarações<br>Comunicação à Fonte Pagadora de Saída do País |     |                                                                                                    |                    | ída do País    | Ctrl-L<br>Ctrl+Shift-S | o no ano calendario de 2019, preencha inicialmente a fi | cna Doações Efetuadas e er             | itao retorr                 | ie a esta |                |         |
| <b>Q</b>                                        | Rendimentos Recebidos Acumuladamen Informe de R<br>Imposto Pago/Retido Informe de R                                                             |                     |                  |            |                                                                         |     | Rendii<br>Plano                                                                                                | mento<br>de Sa     | os<br>aúde     |                        | Ctrl+Alt-R<br>Ctrl+Alt-I                                |                                        |                             |           |                |         |
|                                                 | Pagamentos Efetuados                                                                                                    |                     |                  |            |                                                                         |     |                                                                                                    |                    | ltem A         | Tipo de F              | undo                                                    | Fundo                                  | CHPI                        | Va        | lor            |         |
| \$                                              | Doaç                                                                                                    | Joações Efetuadas   |                  |            |                                                                         |     |                                                                                                    |                    | 1              | Municipal              | s                                                       | - São Paulo - São Paulo                | 97.537.776/0001             |           | 0,0            | 0       |
| 1                                               | Doações Diretamente na Declaração                                                                                                    |                     |                  |            |                                                                         |     |                                                                                                    |                    |                | •                      |                                                         |                                        |                             |           |                | - 1     |
| 0                                               | Bens e Direitos 🗸                                                                                                    |                     |                  |            |                                                                         |     | *                                                                                                    |                    |                |                        |                                                         |                                        |                             |           |                |         |
| <                                               |                                                                                                    |                     |                  |            |                                                                         | >   |                                                                                                    |                    |                |                        |                                                         |                                        |                             |           |                |         |
| <b>~</b>                                        | <ul> <li>Opção pela Tributação:</li> <li>Por Deduções Legais<br/>Sem Saldo de Imposto</li> <li>0,00</li> <li>Aliquota efetiva: 0,00%</li> </ul> |                     |                  |            |                                                                         |     |                                                                                                    |                    |                |                        |                                                         |                                        |                             |           |                |         |
|                                                 | Por Desconto Simplificado<br>Sem Saldo de Imposto<br>0,00 Alíquota efetiva: 0,00%                                                               |                     |                  |            |                                                                         |     |                                                                                                    |                    |                |                        |                                                         |                                        |                             |           |                |         |
|                                                 |                                                                                                    |                     |                  |            |                                                                         |     |                                                                                                    |                    |                |                        |                                                         |                                        | <u>N</u> ovo <u>E</u> ditar |           | <u>x</u> cluir |         |
|                                                 | Entregar Declaração                                                                                                    |                     |                  |            |                                                                         |     |                                                                                                    | Ĝ⁄ ا               | Informações sa | lvas às 17:50          | :01.                                                    |                                        |                             |           | <u>Aj</u> uda  | à       |

6. Na barra lateral, ainda no Resumo da Declaração, clique em CÁLCULO DO IMPOSTO e veja que o valor da destinação já foi considerado no campo DEDUÇÃO DE INCENTIVO.

7. Realize o pagamento da DARF até o dia 30 de abril de 2022.

8. Após o pagamento do **DARF**, enviar o DARF com comprovante de pagamento e carta preenchida e devidamente assinada para o e-mail: **cmdcacpfo@prefeitura.sp.gov.br** e se possível copiar o e-mail: **elaine.captacao@vivendadacrianca.org.br** para acompanharmos o processo.